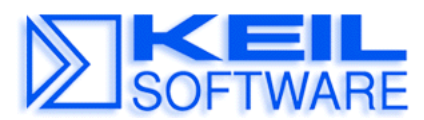

C Compilers • Real-Time OS • Simulators • Education • Evaluation Boards

# Using the ST10 Flasher Tool with the Keil MCB167-NET Board

#### **Application Note 157**

Several ST Microelectronics ST10 devices offer on-chip Flash ROM. This on-chip Flash ROM can be programmed with ST10 **Flasher** tool available at <u>www.st.com</u>. A complete overview of most available Flash utilities is provided at: <u>http://www.keil.com/flash/utilities.htm</u>. This application note shows you how program an ST10-F168 with the ST10 **Flasher** on a Keil MCB167-NET Board.

### MCB167-NET Board Modification for 12V Programming Voltage

The ST10-F168 requires 12V Flash programming voltage on the pin  $V_{pp}$ . The MCB167-NET board does not provide this 12V programming voltage. However, you can make a small hardware modification.

The simplest way to get the 12V programming voltage is to connect pin 1 of the voltage regulator to the jumper VPP that connects to the pin  $V_{pp}$  on the ST10-F168. In addition you need to supply the MCB167-NET board with a stable 12V DC power supply. **Important: make sure that the jumper VPP is not set.** 

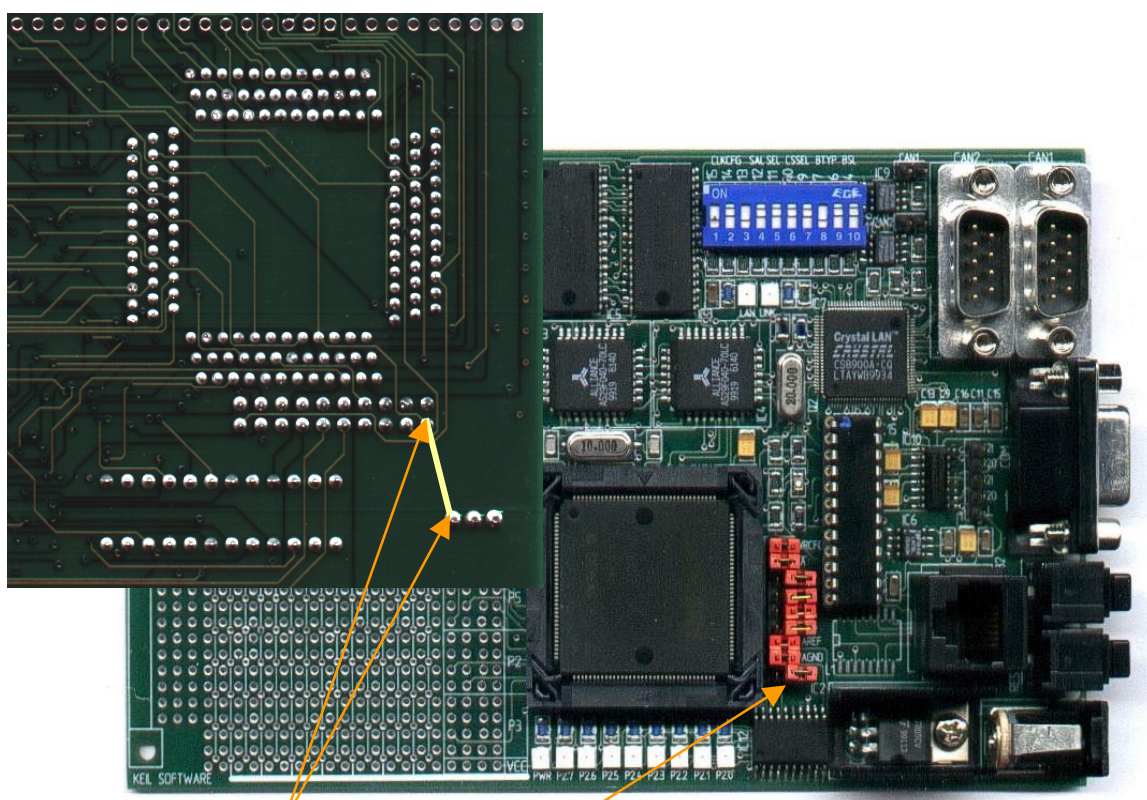

- 1. Connect these 2 pins with a cable
- 2. Make sure that this jumper (VPP) is open
- 3. Connect the board to a stabilized wall plug supplying 12V.

## Change the START167.A66 File

In addition to the above hardware configuration it is important that you set the bit ROMEN in the **START167.A66** file. This application note comes with the **BLINKY** example that contains already a correctly configured **START167.A66** file. You can build this BLINKY example with **BLINKY.UV2** project file within the  $\mu$ Vision2 development environment.

## Load the Application with the ST10 Flasher Tool

Once the example project is created, you may program it into the Flash ROM as described below:

- Connect the MCB167 NET board with a standard serial cable to your PC.
- Set the DIP-switch **BSL**, to the position ON and execute the tool.
- The **ST10 Flasher tool** displays the following dialog page. In case of problems consult the ST10 Flasher tool user's manual that lists recommended baud rates and troubleshooting.

| Lonnect Dump Still Port 5            | bout                                         |                         |  |
|--------------------------------------|----------------------------------------------|-------------------------|--|
| Target                               | Load hexfile                                 | - Flash operations      |  |
| Cpu: ST10F168                        | Select Hexfile                               | Erase Flash             |  |
| Frequency (MHz): 19,959              | Current file loaded :                        | Automatic Erase         |  |
| Misc :                               | NONE                                         | Program - Verify        |  |
| Status                               |                                              |                         |  |
| Com Port : 😑 COM1 9600,N,8,          | 1                                            | Compare                 |  |
| Monitor : 😑 OK                       | Reload Monitor                               |                         |  |
|                                      | Get Status                                   | BlankCheck              |  |
|                                      |                                              |                         |  |
| ********************************* MC | NITOR ERROR **************                   | ******                  |  |
| RESET your application               | NITOR ERROR *******************************  | ******<br>:ton          |  |
| RESET your application               | NITOR ERROR *******************************  | ******<br>:ton<br>      |  |
| RESET your application               | NITOR ERROR *******************************  | ******<br>ton<br>****** |  |
| RESET your application               | UNITOR ERROR ******************************* |                         |  |
| RESET your application               | UNITOR ERROR ******************************* |                         |  |
| RESET your application               | JNITOR ERROR ******************************* |                         |  |
| RESET your application               | JNITOR ERROR ******************************* |                         |  |
| RESET your application               | JNITOR ERROR ******************************* |                         |  |

• Use Select Hexfile and specify the BLINKY.H86 file that has been generated by μVision2 with the BLINKY.UV2 project.

## Execute Programs in On-Chip Flash ROM on the MCB167-NET Board

The default setting of the MCB167-NET board uses the bootstrap loader to download applications to offchip RAM. This is required for debugging with the Monitor-166. To execute programs that are stored in on-chip Flash ROM you need to change this configuration to:

- 1. Open the jumper EA.
- 2. Disable bootstrap mode by setting the DIP-switch BSL (4) to OFF.